# **Customizing EMF Forms Editor using View Model-2**

In the previous tutorial we learnt how to create view model editor for the ecore model and how to use the layout in view model editor. In this tutorial we will learn how to use table control in view model editor.

## Step 1: Add a table control.

Right click on your view model and select the table control In the EMF model this EClass should contain a list.

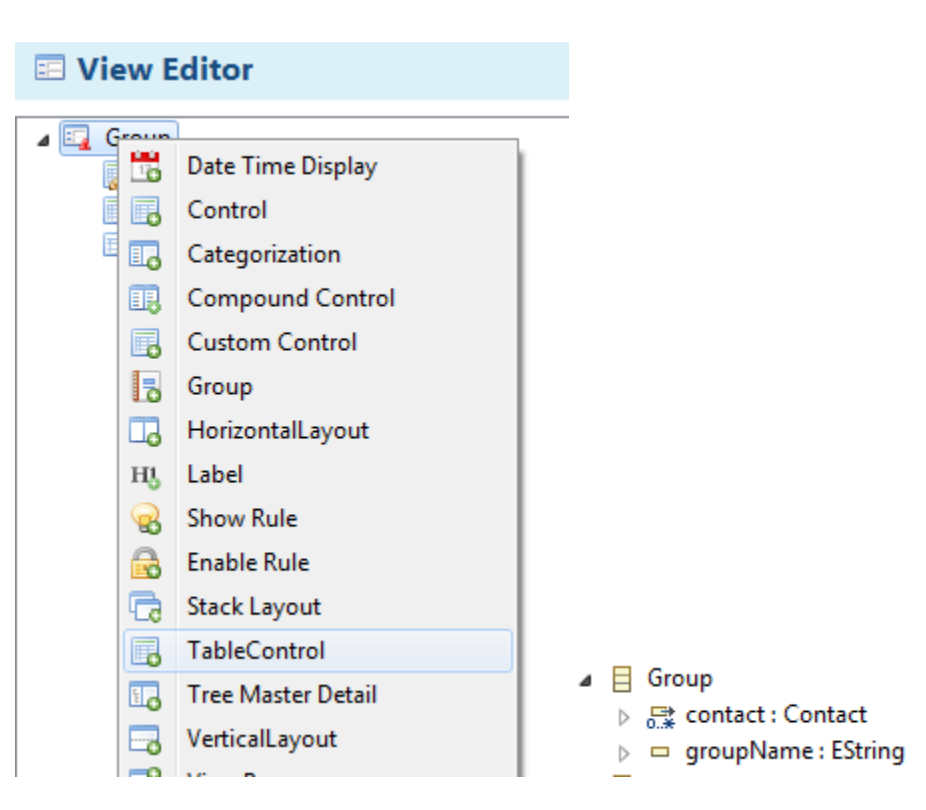

## Step 2: Domain model reference .

Click on create and link new domain model reference button

| Domain Model Reference* | 69 | æ               | 9     |                    |
|-------------------------|----|-----------------|-------|--------------------|
|                         |    | Create and link | new [ | omain Model Refere |

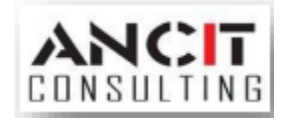

Select a domain model EStructuralFeature for the domain model reference. If there is no domain then add a new model element and select FeaturepathDomainmodelreference  $\rightarrow$  Next  $\rightarrow$ Link Domain Model Efeature  $\rightarrow$ Select a list for table  $\rightarrow$  ok $\rightarrow$ Finish $\rightarrow$ Finish.

| Configure Table                                                                                                    | DomainModelReference                                                                                                    |               |
|----------------------------------------------------------------------------------------------------|----------------------------------------------------------------------------------------------------|---------------|
| Select an EStruc                                                                                                    | turalFeature                                                                                                    |               |
| Select a domain r                                                                                                    | nodel EStructuralFeature for the domain model referer                                                                                                    | nce.          |
| Domain Model Ref                                                                                                    | erence (Not Set)                                                                                                    | 6             |
| 14                                                                                                    | Sew Reference Element                                                                                                    |               |
|                                                                                                    | Add new model element<br>Select model element type                                                                                                    |               |
| ?                                                                                                    | Search                                                                                                    | Finish Cancel |
| New Response of the select and reference of the select and reference of the select and reference of the select and the select and the sele | ference Element  EStructuralFeature  domain model EStructuralFeature for the domain measure  odel EFeature*  Select a EStructuralFeature  Select a EStructuralFeature  Execontact : Contact  groupName : EString | nodel         |

Author : Vikash Singh Date : 24<sup>th</sup> October 2016

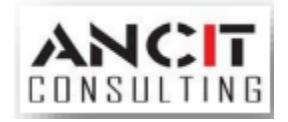

### Step 3: Add Columns.

Click on add button of Column Domain model reference then select FeaturepathDomainmodelreference

From the opened dialog  $\rightarrow$  Next $\rightarrow$  Link Domain Model Efeature  $\rightarrow$  select an attribute for column  $\rightarrow$  ok  $\rightarrow$  Finish

|                                |                                | Sort | Add | Remove |
|--------------------------------|--------------------------------|------|-----|--------|
|                                | Column Domain Model References |      |     |        |
| Column Domain Model References |                                |      |     |        |

| New Reference Element                                        |                                  |
|--------------------------------------------------------------|----------------------------------|
| Select an EStructuralFeature                                 |                                  |
| Select a domain model EStructuralFeature for t<br>reference. | he domain model                  |
| Domain Model EFeature* 🚦                                     | Link Domain Model EFeature Unset |
|                                                              |                                  |
| Select a EStructuralFeature                                  |                                  |
| Select a EStructuralFeature                                  |                                  |
| Iocation : EString     contactName : EString                 |                                  |

Column Domain Model References

| Column Domain Model References |
|--------------------------------|
| @ location                     |
| 📾 contactName                  |

Repeat step 3 for the entire attribute which you want to show as table column.

#### Step 4: Edit Columns

If you want to edit your column with dialog select editing detail combo as "withDialog" or if want to edit with panel then select "withPanel" option.

Detail Editing\*

WithDialog

Author : Vikash Singh Date : 24<sup>th</sup> October 2016

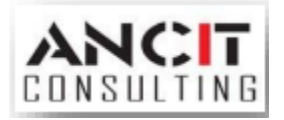

#### Step 5: output

With dialog

| State Client Platform  |                     |            |          |              |                   | 23 |
|------------------------|---------------------|------------|----------|--------------|-------------------|----|
| Run Search             |                     |            |          |              |                   |    |
| 🚰 Model Explorer 🛛 🗖 🗖 | ◆ Group 🖾           |            |          |              |                   |    |
| 🔄 🗋 🤞                  | Group [Gro          | oup]       |          |              | ×                 |    |
| ▲ ♦ Address Book       | Group Name          | Group Name |          |              | add new row       | >  |
| v v stoup              | Contact             |            |          | open dialog  |                   | =  |
|                        | Validation Lo       | ocation    |          | Contact Name | move selected rov | ⋗  |
|                        | Contact             |            |          |              |                   |    |
|                        | Contact Information |            |          |              |                   | -  |
|                        | Contact Name        |            | Location | Location     |                   |    |
|                        |                     |            |          |              | -                 |    |
|                        |                     |            |          |              | ОК                |    |
|                        |                     |            |          |              |                   |    |

With panel if you are not able to see panel add a row.

| Group [Gro        | oup]         | 8                       |
|-------------------|--------------|-------------------------|
| roup Name         | Group Name   |                         |
| Contact           |              | add row 💿 🔎             |
| Validation L      | ocation      | Contact Name remove row |
|                   |              |                         |
|                   |              |                         |
|                   |              |                         |
|                   |              |                         |
|                   |              |                         |
| - Contact Informa | ation        |                         |
| Contact Name      | Contact Name | Location Location       |

# ABOUT ANCIT:

ANCIT Consulting is an Eclipse Consulting Firm located in the "Silicon Valley of Outsourcing", Bangalore. Offers professional Eclipse Support and Training for various Eclipse based Frameworks including RCP, EMF, GEF, GMF. Contact us on <u>annamalai@ancitconsulting.com</u> to learn more about our services.

Author : Vikash Singh Date : 24<sup>th</sup> October 2016

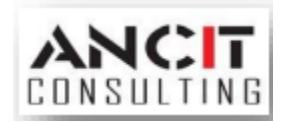